## Aplicativo – Biblioteca Virtual Universitária

1) Entre no Portal da instituição (<u>www.metodista.br</u>) utilizando um desktop ou notebook;

- 2) Faça login no Portal do Aluno;
- 3) Entre na Biblioteca Virtual;
- 4) Na Biblioteca Virtual, acesse o ícone "Minha Conta";

5) Uma janela irá se abrir com as "Informações do Usuário". Defina uma nova senha e confirme;

6) Antes de salvar, anote o seu "Login". Caso o campo "Login" esteja em branco, considere o login de acesso ao site da Instituição do usuário;

7) Clique em "Salvar";

8) Com o login e senha anotados, acesse o aplicativo da "Biblioteca Virtual" pelo dispositivo móvel;

9) Na tela de Login, entre com a instituição, com o login anotado e a senha definida. Clique em "Acessar".

| ← -                      | C 🗅 aulaaberta.bv3.digitalpages.com.br/users/publications |                   |                        |                          |                          |                         |                        |                                           |                                                                                                    |
|--------------------------|-----------------------------------------------------------|-------------------|------------------------|--------------------------|--------------------------|-------------------------|------------------------|-------------------------------------------|----------------------------------------------------------------------------------------------------|
| 🔛 Арр                    | ps 💽 Pearson 👩 biblioted                                  | a virtual 📋 Pears | on Biblioteca Vir      | M Entrada - rodrigo.sera | RDP Library I http://wel | bmail.bvirtua > Fronter | salesforce.com - Unlin | 🖺 Início - Gente & Gestà                  | http://pearsonbrasil.p                                                                                                    |
|                          | BIBLIOTECA<br>VIRTUAL<br>UNIVERSITÀRIA                    |                   | BUSCAR- HI<br>MINH/    | A CONTA                  | editora etc.             |                         | FECHAR                 |                                           |                                                                                                    |
|                          |                                                           | TODO              | <sup>S C</sup> Meus da | idos                     | Login                    |                         |                        |                                           |                                                                                                    |
| Ξ                        |                                                           |                   | Extrato                | de impressões            | RODRIGO                  |                         |                        |                                           |                                                                                                    |
|                          |                                                           |                   |                        |                          | RODRIGO SER              | RAFIM                   |                        |                                           |                                                                                                    |
|                          |                                                           |                   |                        |                          | Email                    |                         |                        | em CARDIOLOG                              | A                                                                                                    |
| $\overset{\wedge}{\sim}$ |                                                           |                   |                        |                          | RODRIGO.SER              | AFIM@PEARSO             | N.COM                  | PROCESS MERITES EM DIVIDALE SEM APETISSIA | all a second second sec |
| ð                        |                                                           |                   |                        |                          | CPF                      |                         |                        |                                           |                                                                                                    |
| 8                        |                                                           |                   |                        |                          | Senha<br>SENHA           |                         |                        | V X                                       |                                                                                                    |
| Q                        |                                                           |                   |                        |                          | Confirmação da senha     | a                       |                        |                                           |                                                                                                    |
| ?                        |                                                           |                   |                        |                          | CONFIRMAÇA               | O DE SENHA              |                        |                                           |                                                                                                    |
| Æ                        |                                                           | Pearson ;         | <u>k</u>               |                          |                          |                         | ATUALIZAR              |                                           | ORA<br>ES Freitas Bartes Editora                                                                                                    |